# UW GLOBAL MONEY BROKER FIRM

## UW GLOBAL INC (CONVENTIONAL) OPENING ACCOUNT GUIDANCE

### UW GLOBAL INC.

Unit Level 3A & 3B, Block 4, Financial Park Labuan Complex, Jalan Merdeka, 87000 Federal Territory of Labuan, Malaysia Tel No: 087-423288

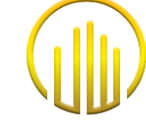

UW Global Inc. (UWG) is Labuan Money Broking Company Licenced by the Labuan Financial Services Authority.

| No.  | Description                                     | Page |  |
|------|-------------------------------------------------|------|--|
| 1.0  | Flow Chart Introducing Broker                   | 3    |  |
| 2.0  | Flow Chart Client                               | 4    |  |
| 3.0  | Register as UGFX Client - Website               | 5    |  |
| 4.0  | Introducing Broker (IB/IM) Cabinet Area         | 8    |  |
| 5.0  | Sub Introducing Broker (Sub IB/IM) Cabinet Area | 10   |  |
|      | Create MetaTrader Account & Trading Platform    |      |  |
| 6.0  | 6.1 Individual - Personal                       |      |  |
|      | 6.2 Individual - Joint                          | 44   |  |
|      | 6.3 Corporate                                   | 11   |  |
|      | 6.4 Activation Account                          |      |  |
|      | 6.5 Download & Log In METATRADER                |      |  |
| 7.0  | "Add On" Account in the same Email ID           | 43   |  |
| 8.0  | Deposit & Top Up Request                        | 44   |  |
| 9.0  | Withdrawal Request                              | 46   |  |
| 10.0 | Forget Password                                 | 48   |  |
| 11.0 | Update Data                                     | 51   |  |

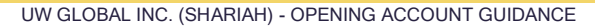

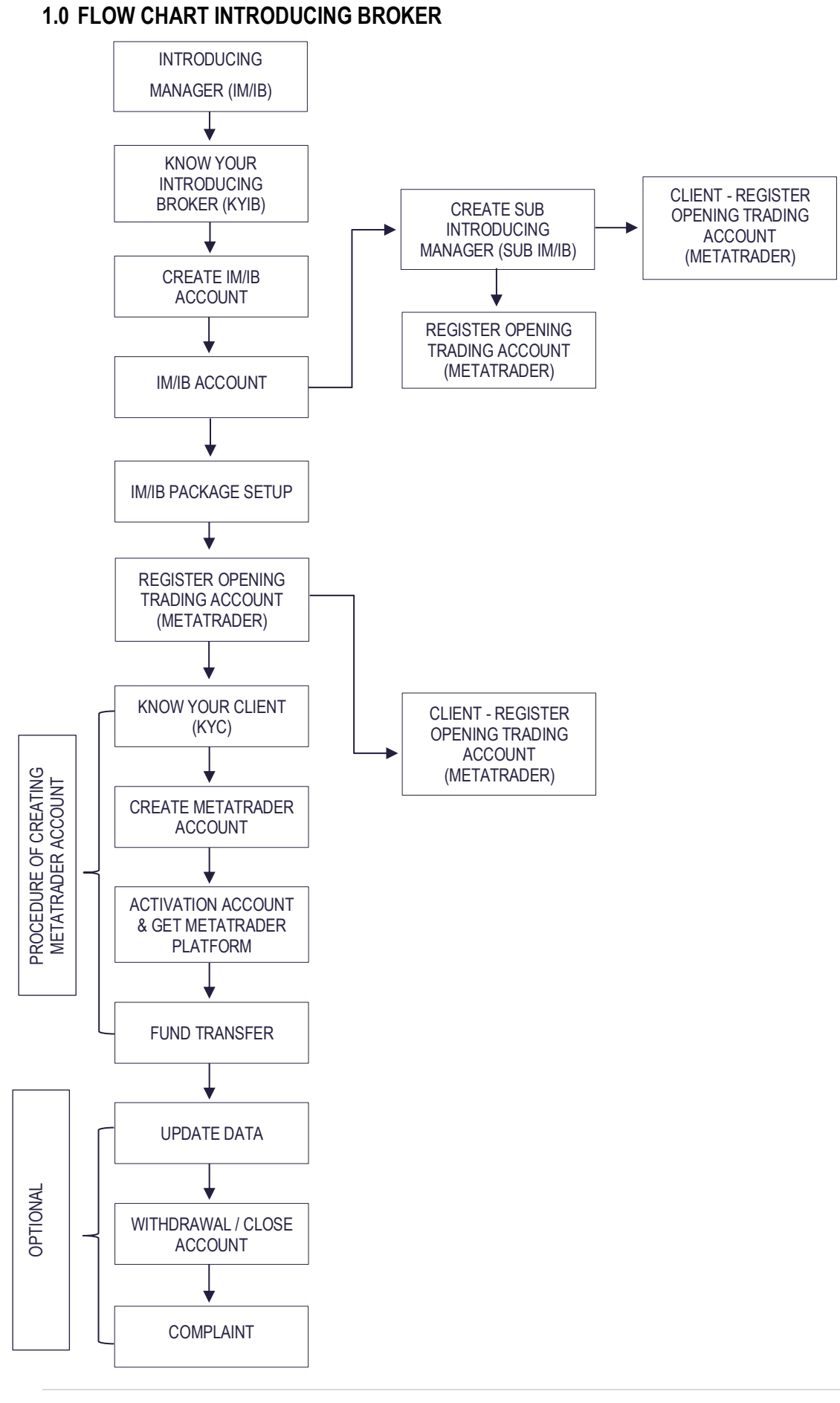

## 2.0 FLOW CHART CLIENT

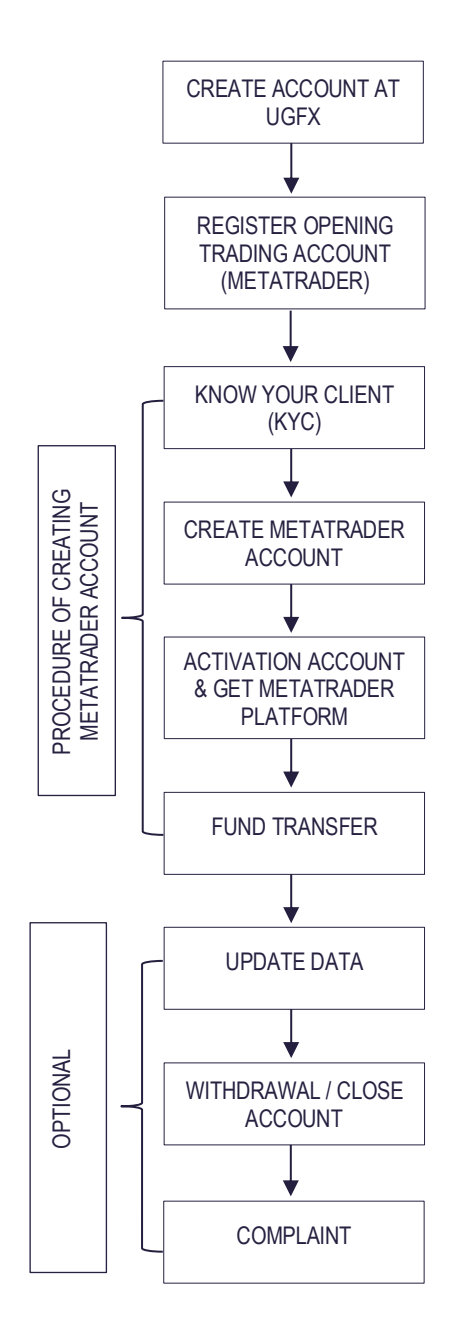

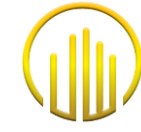

### 3.0 REGISTER AS UGFX CLIENT - WEBSITE

| STEPS       | DESCRIPTIONS                                                                                                    |  |  |  |  |
|-------------|----------------------------------------------------------------------------------------------------|--|--|--|--|
| Register as | UW Global Inc. Client                                                                                                    |  |  |  |  |
| Step 01:    | - Browse UW Global website at <u>https://uw-global.com</u>                                                                                                    |  |  |  |  |
| Step 02:    | <complex-block></complex-block>                                                                                                    |  |  |  |  |
| Step 03     | <ul> <li>After clicked Open Account, You will be linked to Client Area<br/>https://clientarea.uw-global.com/login</li> <li>Choose Client area type Conventional.</li> <li>Clientarea Type<br/>Clientarea Type<br/>or cos</li> <li>Click Register Now!</li> </ul> |  |  |  |  |

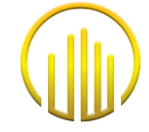

| STEPS       | DESCRIPTIONS                                                                                                    |
|-------------|----------------------------------------------------------------------------------------------------|
| Register as | UW Global Inc. Client                                                                                                    |
|             | - Fill in your details as shown in figure below.                                                                                                    |
| Step 04:    | <ul> <li>Introducing Manager Code &amp; Introducer Coder, you need to get from you IB.</li> <li>After filling in all the details as requested, click the button <i>Register</i>.</li> </ul> |
|             | - After <b>Website Registration</b> , you will get a notification through a registered email for <b>Activation Account</b> .                                                                |
| Step 05:    | Account Activation<br>Your account is not active, please activate your account via the link in your email<br>Resend Activation Mail                                                         |

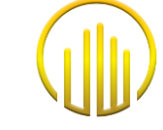

| STEPS       | DESCRIPTIONS                                                                                                    |
|-------------|----------------------------------------------------------------------------------------------------|
| Register as | JW Global Inc. Client                                                                                                    |
| Step 06:    | <ul> <li>After Website Registration, you will get a notification through the registered email for Activation Account.</li> <li>Activate Your Account!          <ul> <li>Modelat <no-reply@uw.global.com*< li=""> <li>UW GLOBAL <no-reply@uw.global.com*< li=""> <li>Dear, LIYANA LIAN,</li> <li>Thank you for your registration on UW GLOBAL.</li> <li>Please click on the link below to activate your account :</li> <li>Activate account <a href="http://www.smartinsistem.com/user/activation/41e6041fabcde41b02d11027ed258da98b12b59a369ae5cdaa19858e3d108bad">http://www.smartinsistem.com/user/activation/41e6041fabcde41b02d11027ed258da98b12b59a369ae5cdaa19858e3d108bad</a></li> </no-reply@uw.global.com*<></li></no-reply@uw.global.com*<></li></ul> </li> <li>Thank you,         <ul> <li>UW GLOBAL</li> <li>You need to click the link that has been given for login purposes.</li> </ul> </li> </ul> |
| Step 07:    | - You can proceed to log in through UW Global Website with "Email and Password" as you created before.                                                                                                    |

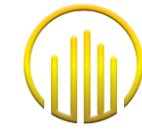

### 4.0 INTRODUCING BROKER (IB/IM) CABINET AREA

| STEPS       | DESCRIPTIONS                                                                                                    |
|-------------|----------------------------------------------------------------------------------------------------|
| Introducing | Broker/Manager Cabinet Usage                                                                                                    |
| Step 01:    | - Browse UW Global website at <a href="https://uw-global.com">https://uw-global.com</a> and log in to your IB area that has been created by UGFX.                                                           |
| Step 02:    | <ul> <li>IB can view from IB area Account, Customer, and Introducer.</li> <li>For Account, it's for IB personal application.</li> <li>For Customer. IB can register on behalf of their customer.</li> </ul> |

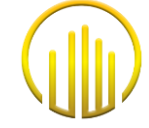

| STEPS        | DESCRIPTIONS                                                                                                    |  |
|--------------|----------------------------------------------------------------------------------------------------|--|
| Sub Introduc | ing Broker/Manager Cabinet Usage                                                                                                    |  |
|              | - For Introducer, IB can register for their Sub IB/IM.                                                                                    |  |
|              | <ul> <li>For introducer, is can register for their out indication.</li> <li>Introducer</li> <li>Introducer</li> <li>Introducer</li> </ul> |  |
|              | La Name                                                                                                    |  |
| Step 03:     | Email                                                                                                    |  |
|              | Date of Birth                                                                                                    |  |
|              | Introducer Code                                                                                                    |  |
|              | Possword Leave it empty if don't want to change password                                                                                  |  |
|              | Confirm Password                                                                                                    |  |
|              | Send >                                                                                                    |  |
|              |                                                                                                    |  |

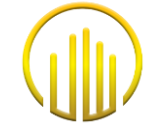

#### 5.0 SUB INTRODUCING BROKER (SUB IB/IM) CABINET AREA

| STEPS                                        | DESCRIPTIONS                                                                                                    |  |  |  |  |
|----------------------------------------------|----------------------------------------------------------------------------------------------------|--|--|--|--|
| Sub Introducing Broker/Manager Cabinet Usage |                                                                                                    |  |  |  |  |
| Step 01:                                     | - Browse UW Global website at <a href="https://uw-global.com">https://uw-global.com</a> and log in to your Sub IB/IM area that has been created by your IB/IM.                                                         |  |  |  |  |
| Step 02:                                     | <ul> <li>Sub IB/IM can view from their area Account and Customer.</li> <li>For Account, it's for Sub IB/IM personal application.</li> <li>For Customer. Sub IB/IM can register on behalf of their customer.</li> </ul> |  |  |  |  |

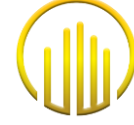

#### 6.0 <u>CREATE METATRADER ACCOUNT & TRADING PLATFORM</u> 6.1 <u>INDIVIDUAL – PERSONAL</u>

| STEPS                                                                 | DESCRIPTIONS                                                                                                    |  |  |
|-----------------------------------------------------------------------|----------------------------------------------------------------------------------------------------|--|--|
| Register MetaTrader Account & Trading Platform (Individual- Personal) |                                                                                                    |  |  |
|                                                                       | - You must log in through UW Global Website with <i>"Email and Password"</i> as you created before.                                                                                                 |  |  |
| Step 01:                                                              | Sign in  Email  Password  Password  Remember me  Login  Register Now!  Forgot Password?  # # # # # # # # # # # # # # # # # # #                                                                      |  |  |
| Step 02:                                                              | <ul> <li>After login, you need to click Account and choose a Live Account or Demo Account.</li> <li>Purpose: to register the MetaTrader Account and get the MetaTrader Trading Platform.</li> </ul> |  |  |

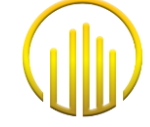

| STEPS        | DESCRIPTIONS                                                                                                    |
|--------------|----------------------------------------------------------------------------------------------------|
| Register Met | aTrader Account & Trading Platform (Individual- Personal)                                                                            |
| Step 03:     | <ul> <li>You need to click the New Account Opening Request for registration purposes.</li> <li>New Account Opening Request</li></ul> |
|              | - After click <b>New Account Opening Request</b> you need to get IB Code from the Marketing team and Click<br>"Next".                |
|              | You need to fill in all Details and need to upload supporting documents.                                                             |
|              |                                                                                                    |
|              | LIVE ACCOUNT OPENING FORM                                                                                                    |
|              | Code<br>LBN111                                                                                                    |
|              |                                                                                                    |
|              | Trading Platform(s)<br>MetaTrader 4                                                                                                  |
| Chan 04      | Account Ownership                                                                                                    |
| Step 04:     | Individual                                                                                                    |
|              | Ownership Type                                                                                                    |
|              | Personal -                                                                                                    |
|              | MetaTrader 4 Account Currency<br>\$ USD                                                                                              |
|              |                                                                                                    |

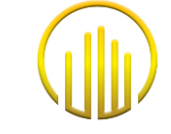

| STEPS                                                                 |          | DESCRIPTIONS                 |  |  |
|-----------------------------------------------------------------------|----------|------------------------------|--|--|
| Register MetaTrader Account & Trading Platform (Individual- Personal) |          |                              |  |  |
|                                                                       |          |                              |  |  |
|                                                                       |          | Owner Information            |  |  |
|                                                                       | •        | First Name LIYANA LIAN       |  |  |
|                                                                       |          |                              |  |  |
|                                                                       | *        | Family Name                  |  |  |
|                                                                       |          | Date of Birth                |  |  |
|                                                                       | <b></b>  | 1994-08-27                   |  |  |
|                                                                       |          | Gender                       |  |  |
|                                                                       | Do       | Male                         |  |  |
|                                                                       | =        | ID / Passport No.            |  |  |
|                                                                       |          | Country of Origins           |  |  |
|                                                                       | 0        | Select Country T             |  |  |
|                                                                       |          | Marital Status               |  |  |
|                                                                       | •        | Select Marital Status        |  |  |
|                                                                       |          |                              |  |  |
|                                                                       | <b>f</b> | Correspondence Address       |  |  |
|                                                                       | <b>A</b> | Address on Identity Card     |  |  |
| Step 04:                                                              |          |                              |  |  |
|                                                                       | $\sim$   | Zip Code                     |  |  |
|                                                                       |          |                              |  |  |
|                                                                       | 9        | City                         |  |  |
|                                                                       |          | Country                      |  |  |
|                                                                       | 0        | Select Country               |  |  |
|                                                                       |          |                              |  |  |
|                                                                       | L        | Phone Number                 |  |  |
|                                                                       |          |                              |  |  |
|                                                                       |          | Mobile Tel No.<br>0143032783 |  |  |
|                                                                       |          |                              |  |  |
|                                                                       | -        | Employment                   |  |  |
|                                                                       | _        | Employment                   |  |  |
|                                                                       | 自        | Important Public Function ?  |  |  |
|                                                                       |          | O Yes                        |  |  |
|                                                                       |          | O No                         |  |  |
|                                                                       |          |                              |  |  |
|                                                                       |          |                              |  |  |

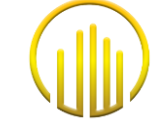

| STEPS        | DESCRIPTIONS                                                                                                    |
|--------------|----------------------------------------------------------------------------------------------------|
| Register Met | aTrader Account & Trading Platform (Individual- Personal)                                                                                                    |
|              | <ul> <li>Declaration of "non-US person" or "US person" Status</li> <li>You are a "non-US person", i.e. You are not a US citizen (be it by single, dual or multiple nationalities) and does not have a "resident alien" status (for example you are not holding a "Green Card" and has not been a long-term resident in the USA in the current year and the previous two years).Further, you confirms that you are the beneficial owner of the securities held and the income generated there within accordance with US tax law. In the event of an existing double taxation treaty between the USA and you country of residence.you asks for and the Broker grants to you, in principle, a reduction of the US withholding tax on income of US origin. In such a case, and depending on the circumstances, the Broker is entitled to ask for additional documentation. The Broker is olso entitled to ask for further documentation if US indications are identified</li> <li>You are a "US person", i.e. you confirms that you are the beneficial owner of the securities held and the income generated there within accordance with US tax law.</li> <li>Upload IRS US Person W-9 Form</li> <li>Upload IRS US Person W-9 Form</li> </ul> |
|              |                                                                                                    |
| Otors 0.4    |                                                                                                    |
| Step 04:     | Upload Filled IRS US Person W-9 Form                                                                                                    |
|              | <ul> <li>You also need to declare either you're "Non-US person" or "US person". If you're "Non-US person" you can proceed to the next step. If you're "US person" you need to download and IRS US Person W- Form and upload the form through the website.</li> </ul>                                                                                                    |
|              | <ul> <li>After the Declaration part, You need to upload other supporting documents as per listed below:</li> <li>1. Identification Certificate/Passport</li> <li>2. Address proof (Eg: Electricity Bill, Water Bill, Internet Bill)</li> <li>3. Common Report Standard (CRS) form</li> <li>4. KYC Form</li> <li>5. ECDD Form (High-Risk Client)</li> </ul>                                                                                                    |

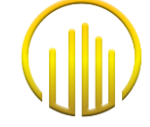

| STEPS        | DESCRIPTIONS                                                         |  |
|--------------|----------------------------------------------------------------------|--|
| Register Met | etaTrader Account & Trading Platform (Individual- Personal)          |  |
|              | Upload Address Proof(eg.Electricity Bill, Water Bill, Internet Bill) |  |
|              | Upload Address Proof(eg.Electricity Bill, Water Bill, Internet Bill) |  |
|              |                                                                      |  |
|              | Drag and drop a file here or click                                   |  |
|              | Upload FATCA/CRS Form                                                |  |
|              | Upload FATCA/CRS Form                                                |  |
|              | ŝ                                                                    |  |
|              | Drag and drop a file here or click                                   |  |
|              |                                                                      |  |
|              | Trading Account Information                                          |  |
|              | Introducer Manager                                                   |  |
| Ston 01.     | Introducer                                                           |  |
| 0100 04.     | \$ Estimated Initial Deposit                                         |  |
|              | Field must be filled                                                 |  |
|              | Bank Account Information                                             |  |
|              | Bank Account Holder Name                                             |  |
|              | Bank Account Number                                                  |  |
|              | Bank Type                                                            |  |
|              |                                                                      |  |
|              | Bank Name                                                            |  |
|              | Bank Country                                                         |  |
|              | Bank Branch                                                          |  |
|              | = Bank Swift Code                                                    |  |
|              |                                                                      |  |

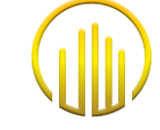

| STEPS        | DESCRIPTIONS                                                                                                    |
|--------------|----------------------------------------------------------------------------------------------------|
| Register Met | aTrader Account & Trading Platform (Individual- Personal)                                                                                                    |
|              | Beneficiary Information                                                                                                    |
| Step 04:     | <ul> <li>Beneficiary</li> <li>O Self</li> <li>O Other Person / Incorporation</li> </ul>                                                                                                    |
|              | I/We hereby confirm and acknowledged the details that I/we filled in above are correct and accurate. I/We further undertake to indemnify and keep your company indemnified against any claims, suits, and damages arisen from my action above.                                                                                                    |
|              | Next →                                                                                                    |
|              | - After fill all the details, you need to <b>click (/)</b> below a small button before Submit the applications.                                                                                                    |
|              | - After click button <b>Next</b> , <b>Client Agreement</b> will appear and you need to read all the agreement stated.                                                                                                    |
|              | UW GLOBAL INC                                                                                                    |
|              | CLIENT AGREEMENT                                                                                                    |
|              | Consent to Conduct Business Electronically and Risk Disclosure                                                                                                    |
|              | <ol> <li>Applying Electronically. If you decide to apply to establish a Trading Account with UW Global Inc ("UGFX"), you agree to receive a Risk<br/>Disclosure Statement, Trading Agreement, Account Letter, and Off Exchange Transaction Disclosure electronically.</li> </ol>                                                                                                    |
|              | 2. Electronic Communications. Risk Disclosure Statement, Client Agreement, Client Account Letter, and Off Exchange Transaction<br>Disclosure, and any notices, instructions, agreements, or any other communications regarding Transactions and your Account (all of<br>which are referred to herein as the "Communications") may be presented, delivered, stored, retrieved, and transmitted electronically.                                                                                                    |
|              | 3. Executing Transactions Electronically. The Agreement and Transactions will be executed using electronic records and electronic signatures.                                                                                                    |
|              | 4. Consenting to Do Business Electronically. The decision whether to do business electronically is yours, and you should consider<br>whether you have the necessary hardware and software capabilities. Your consent to do business electronically, and our agreement<br>to do so, only applies to the establishment and maintenance of your Account and the execution of Transactions in connection with<br>your Account.                                                                                                    |
| Step 05:     | - After reading all the agreements, you need to click (/) at below a small button and click <b>Next</b> .                                                                                                    |
|              | 23. RECORDINGS.<br>Client agrees and acknowledges that all conversations regarding Client's account(s) between Client and UGFX personnel may be<br>electronically recorded with or without the use of an automatic tone warning device. Client further agrees to the use of such<br>recordings and transcripts thereof as evidence by either party in connection with any dispute or proceeding that may arise involving<br>Client or UGFX. Client understands that UGFX destroys such recordings at regular intervals in accordance with UGFX's established<br>business procedures and Client hereby consents to such destruction. |
|              | 24. INTEREST/PREMIUM.<br>Interest on open positions is paid on a daily basis, regardless of position direction.                                                                                                    |
|              | ☐ I/We hereby confirm and acknowledged the agreements above.           I/We hereby confirm and acknowledged the agreements above.           Next →                                                                                                    |
|              |                                                                                                    |

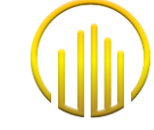

| STEPS                                                                 | DESCRIPTIONS                                                                                                    |  |  |  |  |  |  |  |
|-----------------------------------------------------------------------|----------------------------------------------------------------------------------------------------|--|--|--|--|--|--|--|
| Register MetaTrader Account & Trading Platform (Individual- Personal) |                                                                                                    |  |  |  |  |  |  |  |
|                                                                       | <ul> <li>You also will be provided UW Global Inc Trading Rules and You need to Confirm and Acknowledged the agreement by click (/) at below small button and click Next.</li> </ul>                                                                              |  |  |  |  |  |  |  |
|                                                                       | UW GLOBAL INC                                                                                                    |  |  |  |  |  |  |  |
|                                                                       | TRADING RULES                                                                                                    |  |  |  |  |  |  |  |
| 01 05                                                                 | TaTrading Rules UW Forex and Loco Online                                                                                                    |  |  |  |  |  |  |  |
| Step 05.                                                              | I/We hereby confirm and acknowledged the agreements above.                                                                                                    |  |  |  |  |  |  |  |
|                                                                       | Submit >                                                                                                    |  |  |  |  |  |  |  |
|                                                                       | - You need to click the button <b>Submit.</b>                                                                                                    |  |  |  |  |  |  |  |
|                                                                       | <ul> <li>After you click <i>Next</i>, your application will be <i>submitted</i> to UW Global Inc. and will be <i>Review</i> by the UW Global Inc. team.</li> </ul>                                                                                               |  |  |  |  |  |  |  |
|                                                                       | We have received your request                                                                                                    |  |  |  |  |  |  |  |
|                                                                       | Hello LIYANA LIAN Thank you for taking the time to fill out the form, we will process your account opening request as soon as possible                                                                                                    |  |  |  |  |  |  |  |
| Step 06:                                                              | Download MetaTrader 4 Platform                                                                                                    |  |  |  |  |  |  |  |
|                                                                       |                                                                                                    |  |  |  |  |  |  |  |
|                                                                       | Thank you,                                                                                                    |  |  |  |  |  |  |  |
|                                                                       | UW GLOBAL INC.                                                                                                    |  |  |  |  |  |  |  |
|                                                                       |                                                                                                    |  |  |  |  |  |  |  |
| Step 07:                                                              | <ul> <li>Waiting for <i>Approval Status</i> from the UW Global Inc. team.</li> <li><i>Knowing Your Client or KYC</i> will be proceeding by Compliance Team.</li> <li><i>MetaTrader Account will be created</i> after the KYC Procedure by Admin Team.</li> </ul> |  |  |  |  |  |  |  |

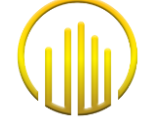

| STEPS                                                                 | DESCRIPTIONS                                                                                                    |  |  |  |  |  |  |  |  |
|-----------------------------------------------------------------------|----------------------------------------------------------------------------------------------------|--|--|--|--|--|--|--|--|
| Register MetaTrader Account & Trading Platform (Individual- Personal) |                                                                                                    |  |  |  |  |  |  |  |  |
| STEPS<br>Register Met                                                 | DESCRIPTIONS aTrader Account & Trading Platform (Individual- Personal)  After Review by UW Global Inc. Team, you will receive an email that mentions the status of Registration and you will be given all the MetaTrader details for Login and Trade purpose. |  |  |  |  |  |  |  |  |
|                                                                       | Account<br>Holder : UW GLOBAL<br>Bank Name : Muamalat<br>Account No : 901.001.3570 (USD)                                                                                                    |  |  |  |  |  |  |  |  |
|                                                                       | Bank MUABIDA                                                                                                    |  |  |  |  |  |  |  |  |
|                                                                       | Office<br>Address Unit Level 3A & 38, Block 4,Financial Park Labuan, Jalan<br>Merdeka, 87000 Federal Territory of Labuan, Malaysia.                                                                                                    |  |  |  |  |  |  |  |  |
|                                                                       | Should there be any hesitation or questions in regards to fund deposit,<br>kindly inform our team to assist you.                                                                                                    |  |  |  |  |  |  |  |  |
|                                                                       | Should you wish to contact us please use these details:                                                                                                    |  |  |  |  |  |  |  |  |
|                                                                       | Email: support@rver-global.com<br>Phone : +60 87 415 988                                                                                                    |  |  |  |  |  |  |  |  |
|                                                                       |                                                                                                    |  |  |  |  |  |  |  |  |

### 6.2 INDIVIDUAL – JOINT

| STEPS                                                              | DESCRIPTIONS                                                                                                    |  |  |  |  |  |  |  |  |
|--------------------------------------------------------------------|----------------------------------------------------------------------------------------------------|--|--|--|--|--|--|--|--|
| Register MetaTrader Account & Trading Platform (Individual- Joint) |                                                                                                    |  |  |  |  |  |  |  |  |
|                                                                    | - You must log in through UW Global Website with "Email and Password" as you created before.                                                                                                    |  |  |  |  |  |  |  |  |
| Step 01:                                                           | Sign in   End   Password   Password   Password   Password   Remember me     Icgin     Register Now     Party Password                                                                               |  |  |  |  |  |  |  |  |
| Step 02:                                                           | <ul> <li>After login, you need to click Account and choose a Live Account or Demo Account.</li> <li>Purpose: to register the MetaTrader Account and get the MetaTrader Trading Platform.</li> </ul> |  |  |  |  |  |  |  |  |

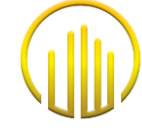

| STEPS       | DESCRIPTIONS                                                                                                    |
|-------------|----------------------------------------------------------------------------------------------------|
| Register Me | aTrader Account & Trading Platform (Individual- Joint)                                                                                                    |
| Step 03:    | - You need to click the <i>New Account Opening Request</i> for registration purposes.                                                                                   |
|             | - After click New Account Opening Request you need to get IB Code from the Marketing team and Click "Next".                                                             |
|             | You need to fill in all Details and need to upload supporting documents.      LIVE ACCOUNT OPENING FORM      Code     LBN111      Trading Plotform(s)      MetaTrader 4 |
| Step 04:    | Account Ownership<br>Individual<br>Ownership Type<br>Joint<br>MetaTrader 4 Account Currency<br>SUSD                                                                     |

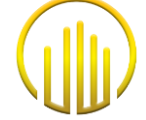

| STEDS       | DESCRIPTIONS                                                   |                             |  |  |  |  |  |  |  |
|-------------|----------------------------------------------------------------|-----------------------------|--|--|--|--|--|--|--|
| Register Me | ster MetaTrader Account & Trading Platform (Individual- Joint) |                             |  |  |  |  |  |  |  |
|             |                                                                |                             |  |  |  |  |  |  |  |
|             |                                                                | Owner Information           |  |  |  |  |  |  |  |
|             | •                                                              | First Name<br>LIYANA LIAN   |  |  |  |  |  |  |  |
|             | _                                                              |                             |  |  |  |  |  |  |  |
|             | *                                                              | Family Name                 |  |  |  |  |  |  |  |
|             |                                                                |                             |  |  |  |  |  |  |  |
|             |                                                                | 1994-08-27                  |  |  |  |  |  |  |  |
|             |                                                                | Gender                      |  |  |  |  |  |  |  |
|             | Do                                                             | Male                        |  |  |  |  |  |  |  |
|             |                                                                |                             |  |  |  |  |  |  |  |
|             | =                                                              | ID / Passport No.           |  |  |  |  |  |  |  |
|             |                                                                | Country of Origins          |  |  |  |  |  |  |  |
|             | ۰<br>ب                                                         | Select Country -            |  |  |  |  |  |  |  |
|             |                                                                | Marital Status              |  |  |  |  |  |  |  |
|             |                                                                | Select Marital Status -     |  |  |  |  |  |  |  |
|             |                                                                |                             |  |  |  |  |  |  |  |
|             |                                                                |                             |  |  |  |  |  |  |  |
|             |                                                                | Address on Identity Card    |  |  |  |  |  |  |  |
| Sten 04.    |                                                                |                             |  |  |  |  |  |  |  |
| 0.000 0 1.  | $\sim$                                                         | Zip Code                    |  |  |  |  |  |  |  |
|             |                                                                |                             |  |  |  |  |  |  |  |
|             | 0                                                              | City                        |  |  |  |  |  |  |  |
|             | •                                                              |                             |  |  |  |  |  |  |  |
|             | 0                                                              | Country                     |  |  |  |  |  |  |  |
|             | V                                                              | Select Country              |  |  |  |  |  |  |  |
|             |                                                                |                             |  |  |  |  |  |  |  |
|             | ر<br>۵                                                         | Phone Number                |  |  |  |  |  |  |  |
|             |                                                                | Mobile Tel No.              |  |  |  |  |  |  |  |
|             |                                                                | 0143032783                  |  |  |  |  |  |  |  |
|             |                                                                |                             |  |  |  |  |  |  |  |
|             |                                                                | Employment                  |  |  |  |  |  |  |  |
|             |                                                                |                             |  |  |  |  |  |  |  |
|             | <b>é</b>                                                       | Important Public Function 2 |  |  |  |  |  |  |  |
|             |                                                                |                             |  |  |  |  |  |  |  |
|             |                                                                | O No                        |  |  |  |  |  |  |  |
|             |                                                                |                             |  |  |  |  |  |  |  |

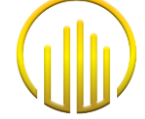

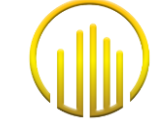

| STEPS          | DESCRIPTIONS                                                                                                    |
|----------------|----------------------------------------------------------------------------------------------------|
| Register Metal | Frader Account & Trading Platform (Individual- Joint)                                                                                                    |
|                | Provide A Count & Trading Platform (Incoundary Source) Image: A count & Trading Platform (Incoundary Source) Image: A count & trading a (Trading a Coree Cord on a count end the low of the US and the Incount generated there within accordance with US tax low. Image: A count of the IS berson W-9 Form Image: A count of the IS berson W-9 Form Image: A count of the IS berson W-9 Form Image: A count of the IS berson W-9 Form Image: A count of the IS berson W-9 Form Image: A count of the IS berson V-9 Form Image: A count of the IS berson V-9 Form Image: A count of the IS berson Count of the IS berson count of the IS berson count o |
| Step 04:       | Upload Filled IRS US Person W-9 Form         You also need to declare either you're "Non-US person" or "US person". If you're "Non-US person" you can proceed to the next step. If you're "US person" you need to download and IRS US Person W- Form and upload the form through the website.         Upload Personal Identification Certificate / Passport         Utdood Personal Identification Certificate / Passport         Image: Certificate / Passport         Image: Certificate /                                                                                                    |

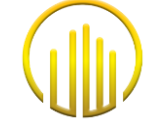

| TEPS         | DESCRIPTIONS                                                                   |
|--------------|--------------------------------------------------------------------------------|
| egister Meta | aTrader Account & Trading Platform (Individual- Joint)                         |
|              | Lipland Joint Account Form                                                     |
|              | opioda joint Account form                                                      |
|              | Upload Joint Account Form                                                      |
|              |                                                                                |
|              |                                                                                |
|              | Drag and drop a nie here of circk                                              |
|              |                                                                                |
|              | Upload Second / Joint Identity Number Resident Card/ Driving License/ Passport |
|              | Upload Second / Joint Identity Number Resident Card/ Driving License/ Passport |
|              |                                                                                |
|              | Drag and drop a file here or click                                             |
|              |                                                                                |
|              |                                                                                |
|              |                                                                                |
|              | Trading Account Information                                                    |
|              | Introducer Manager                                                             |
| have 0.4     |                                                                                |
| tep 04:      | Introducer                                                                     |
|              | \$ Estimated Initial Deposit                                                   |
|              | Field must be filled                                                           |
|              |                                                                                |
|              | Bank Account Information                                                       |
|              | Bank Account Holder Name                                                       |
|              |                                                                                |
|              | Bank Account Number                                                            |
|              | Bank Type                                                                      |
|              | \$ USD                                                                         |
|              | Bank Name                                                                      |
|              |                                                                                |
|              | Bank Country                                                                   |
|              |                                                                                |
|              | Bank Branch                                                                    |
|              | - Bank Swift Code                                                              |
|              |                                                                                |

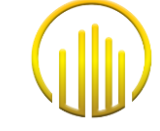

| STEPS        | DESCRIPTIONS                                                                                                    |
|--------------|----------------------------------------------------------------------------------------------------|
| Register Met | aTrader Account & Trading Platform (Individual- Joint)                                                                                                    |
|              | Beneficiary Information                                                                                                    |
|              | <ul> <li>Beneficiary</li> <li>O Self</li> <li>O Other Person / Incorporation</li> </ul>                                                                                                    |
| Step 04:     | I/We hereby confirm and acknowledged the details that I/we filled in above are correct and accurate. I/We further undertake to indemnify and keep your company indemnified against any claims, suits, and damages arisen from my action above.                                                                                                    |
|              | Next →                                                                                                    |
|              | - After fill all the details, you need to <b>click (/)</b> below a small button before Submit the applications.                                                                                                    |
|              | - After click button <i>Next</i> , <i>Client Agreement</i> will appear and you need to read all the agreement stated.                                                                                                    |
|              | CLIENT AGREEMENT                                                                                                    |
|              | Consent to Conduct Business Electronically and Risk Disclosure                                                                                                    |
|              | <ol> <li>Applying Electronically. If you decide to apply to establish a Trading Account with UW Global Inc ("UGFX"), you agree to receive a Risk<br/>Disclosure Statement, Trading Agreement, Account Letter, and Off Exchange Transaction Disclosure electronically.</li> </ol>                                                                                                    |
|              | 2. Electronic Communications. Risk Disclosure Statement, Client Agreement, Client Account Letter, and Off Exchange Transaction<br>Disclosure, and any notices, instructions, agreements, or any other communications regarding Transactions and your Account (all of<br>which are referred to herein as the "Communications") may be presented, delivered, stored, retrieved, and transmitted electronically.                                                                                                    |
|              | 3. Executing Transactions Electronically. The Agreement and Transactions will be executed using electronic records and electronic signatures.                                                                                                    |
|              | 4. Consenting to Do Business Electronically. The decision whether to do business electronically is yours, and you should consider<br>whether you have the necessary hardware and software capabilities. Your consent to do business electronically, and our agreement<br>to do so, only applies to the establishment and maintenance of your Account and the execution of Transactions in connection with<br>your Account.                                                                                                    |
| Step 05:     | - After reading all the agreements, you need to click (/) at below a small button and click <b>Next</b> .                                                                                                    |
|              | 23. RECORDINGS.<br>Client agrees and acknowledges that all conversations regarding Client's account(s) between Client and UGFX personnel may be<br>electronically recorded with or without the use of an automatic tone warning device. Client further agrees to the use of such<br>recordings and transcripts thereof as evidence by either party in connection with any dispute or proceeding that may arise involving<br>Client or UGFX. Client understands that UGFX destroys such recordings at regular intervals in accordance with UGFX's established<br>business procedures and Client hereby consents to such destruction. |
|              | 24. INTEREST/PREMIUM.<br>Interest on open positions is paid on a daily basis, regardless of position direction.                                                                                                    |
|              | ☐ I/We hereby confirm and acknowledged the agreements above.           Image: Next →                                                                                                    |
|              |                                                                                                    |

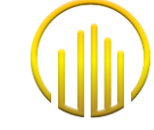

| STEPS        | DESCRIPTIONS                                                                                                    |  |  |  |  |  |  |  |
|--------------|----------------------------------------------------------------------------------------------------|--|--|--|--|--|--|--|
| Register Met | Register MetaTrader Account & Trading Platform (Individual- Joint)                                                                                                    |  |  |  |  |  |  |  |
|              | <ul> <li>You also will be provided UW Global Inc Trading Rules and You need to Confirm and Acknowledged the agreement by click (I) at below small button and click Next.</li> </ul>                                                                              |  |  |  |  |  |  |  |
|              | UW GLOBAL INC                                                                                                    |  |  |  |  |  |  |  |
|              | TRADING RULES                                                                                                    |  |  |  |  |  |  |  |
| o/ 05        | 范Trading Rules UW Forex and Loco Online                                                                                                    |  |  |  |  |  |  |  |
| Step 05.     | I/We hereby confirm and acknowledged the agreements above.                                                                                                    |  |  |  |  |  |  |  |
|              | Submit >                                                                                                    |  |  |  |  |  |  |  |
|              | - You need to click the button <b>Submit.</b>                                                                                                    |  |  |  |  |  |  |  |
|              | <ul> <li>After you click <i>Next</i>, your application will be <i>submitted</i> to UW Global Inc. and will be <i>Review</i> by the UW Global Inc. team.</li> </ul>                                                                                               |  |  |  |  |  |  |  |
|              | We have received your request                                                                                                    |  |  |  |  |  |  |  |
|              | Hello LIYANA LIAN Thank you for taking the time to fill out the form, we will process your account opening request as soon as possible                                                                                                    |  |  |  |  |  |  |  |
| Step 06:     |                                                                                                    |  |  |  |  |  |  |  |
|              | Download Meta Irader 4 Platform                                                                                                    |  |  |  |  |  |  |  |
|              | Thank you,                                                                                                    |  |  |  |  |  |  |  |
|              | UW GLOBAL INC.                                                                                                    |  |  |  |  |  |  |  |
|              |                                                                                                    |  |  |  |  |  |  |  |
| Step 07:     | <ul> <li>Waiting for <i>Approval Status</i> from the UW Global Inc. team.</li> <li><i>Knowing Your Client or KYC</i> will be proceeding by Compliance Team.</li> <li><i>MetaTrader Account will be created</i> after the KYC Procedure by Admin Team.</li> </ul> |  |  |  |  |  |  |  |

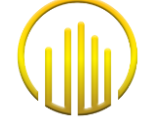

| STEPS        |                                                                  |                                                                                                    |                                                    | DESC                           | RIPTIC                     | ONS               |                            |                                       |                    |  |  |
|--------------|------------------------------------------------------------------|----------------------------------------------------------------------------------------------------|----------------------------------------------------|--------------------------------|----------------------------|-------------------|----------------------------|---------------------------------------|--------------------|--|--|
| Register Met | taTrader Account & T                                             | rading Pla                                                                                                    | tform (Indiv                                       | idual- Jo                      | oint)                      |                   |                            |                                       |                    |  |  |
|              | <ul> <li>After <i>Review</i> by<br/>and you will be g</li> </ul> | UW Globa<br>jiven all the                                                                                        | l Inc. Team, y<br>e <b>MetaTrade</b> i             | you will <i>r</i><br>r details | for Log                    | an ema<br>gin and | ail that<br>I <b>Trade</b> | mentions the statu<br><i>purpose.</i> | us of Registration |  |  |
|              |                                                                  | Dear                                                                                                    |                                                    |                                |                            |                   |                            |                                       |                    |  |  |
|              |                                                                  | Your registration                                                                                                | on is completed.                                   |                                |                            |                   |                            |                                       |                    |  |  |
|              |                                                                  | We are please<br>details:                                                                                        | d to inform that your                              | r account has                  | been creat                 | ed with cur       | rent                       |                                       |                    |  |  |
|              |                                                                  | Login : 28001234<br>Password : Dc5pS0W<br>Server : UWGlabal-Uve<br>Investor Password : p70eoIA                   |                                                    |                                |                            |                   |                            |                                       |                    |  |  |
|              |                                                                  | Please keep y                                                                                                    |                                                    |                                |                            |                   |                            |                                       |                    |  |  |
|              |                                                                  | To start tradin                                                                                                  | o kindly download M                                | Aetatrader4 pl                 | atform or u                | ne link bells     | OWN.                       |                                       |                    |  |  |
|              |                                                                  | Download Lini                                                                                                    |                                                    |                                |                            |                   |                            |                                       |                    |  |  |
| Step 08:     |                                                                  | Should you wi<br>simple steps t                                                                                  | sh to fund your Meta<br>ere.                       | strader4 live a                | ccount ple                 | ase follow t      | hese                       |                                       |                    |  |  |
|              |                                                                  | Followed with                                                                                                    | bank transfer to:                                  |                                |                            |                   |                            |                                       |                    |  |  |
|              |                                                                  | Our Banking D                                                                                                    | etails                                             |                                |                            |                   |                            |                                       |                    |  |  |
|              |                                                                  | Account                                                                                                    | UW GLOBAL                                          |                                |                            |                   |                            |                                       |                    |  |  |
|              |                                                                  | Bank Name                                                                                                    | Muamalat                                           |                                |                            |                   |                            |                                       |                    |  |  |
|              |                                                                  | Account No                                                                                                    | : 901.001.3570 (US                                 | SD)                            |                            |                   |                            |                                       |                    |  |  |
|              |                                                                  | Bank                                                                                                    | MUABIDIA                                           | IFR .                          |                            |                   |                            |                                       |                    |  |  |
|              |                                                                  | Address<br>Office<br>Address                                                                                     | Unit Level 3A & 38<br>Merdeka,<br>87000 Federal Te | B, Block 4,Fin.                | ancial Park<br>Jan, Malayi | Labuan, Ja<br>ila | lan                        |                                       |                    |  |  |
|              |                                                                  | Should there be any hesitation or questions in regards to fund deposit,<br>kindly inform our team to assist you. |                                                    |                                |                            |                   |                            |                                       |                    |  |  |
|              |                                                                  | Should you wi                                                                                                    | sh to contact us plea                              | ase use these                  | details:                   |                   |                            |                                       |                    |  |  |
|              |                                                                  | Email: support/jow-global.com                                                                                    |                                                    |                                |                            |                   |                            |                                       |                    |  |  |
|              |                                                                  | Phone : +60 8                                                                                                    | 7 415 988                                          |                                |                            |                   |                            |                                       |                    |  |  |
|              |                                                                  |                                                                                                    |                                                    |                                |                            |                   |                            |                                       |                    |  |  |
|              |                                                                  |                                                                                                    |                                                    |                                |                            |                   |                            |                                       |                    |  |  |

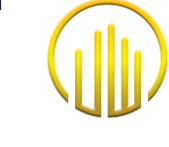

### 6.3 CORPORATE

| STEPS        | DESCRIPTIONS                                                                                                    |
|--------------|----------------------------------------------------------------------------------------------------|
| Register Met | aTrader Account & Trading Platform (Corporate)                                                                                                    |
|              | - You must log in through UW Global Website with "Email and Password" as you created before.                                                                                                    |
| Step 01:     | Email Password Password Password Remember me Login Register Nov! Forgot Password?                                                                                                    |
| Step 02:     | <ul> <li>After login, you need to click Account and choose a Live Account or Demo Account.</li> <li>Purpose: to register the MetaTrader Account and get the MetaTrader Trading Platform.</li> </ul> |

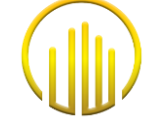

| STEPS        | DESCRIPTIONS                                                                                        |
|--------------|----------------------------------------------------------------------------------------------------|
| Register Met | aTrader Account & Trading Platform (Individual- Corporate)                                          |
|              | - You need to click the <b>New Account Opening Request</b> for registration purposes.               |
|              | New Account Opening Request 😑                                                                       |
|              | - After click New Account Opening Request you need to get IB Code from the Marketing team and Click |
| Step 03:     | "Next".                                                                                             |
|              | Account Type                                                                                        |
|              | Code      Next Cancel                                                                               |
|              |                                                                                                    |
|              | - You need to fill in all Details and need to upload supporting documents.                          |
|              | LIVE ACCOUNT OPENING FORM                                                                           |
|              | Code EBN111                                                                                         |
| Step 04:     | Trading Platform(s) II MetaTrader 4                                                                 |
|              | Account Ownership Corporate                                                                         |
|              | MetaTrader 4 Account Currency                                                                       |
|              | S USD                                                                                               |
|              | Estimated Initial Deposit     Field must be filled                                                  |
|              |                                                                                                    |

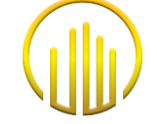

| STEPS       |              | DESCRIPTIONS                                    |
|-------------|--------------|-------------------------------------------------|
| Register Me | taTrader Acc | ount & Trading Platform (Individual- Corporate) |
|             |              | Corporate Information                           |
|             |              | Company Name                                    |
|             | Ē            | Date of Incorporation                           |
|             | 9            | Place of Incorporation                          |
|             | ÷            | Nature of Business                              |
|             |              | Registered Address / Business Address           |
|             | 0            | Street                                          |
|             |              | Zip Code                                        |
|             | <b>\$</b>    | State / Province                                |
| Step 04:    | •            | City                                            |
|             | 0            | Country Select Country                          |
|             | e.           | Company Tel No.                                 |
|             |              | Contact Person Details                          |
|             | ÷            | Name                                            |
|             | Ŀ.           | Position                                        |
|             | e.           | Office Tel No.                                  |
|             |              | Mobile Tel No.                                  |
|             |              | Email                                           |

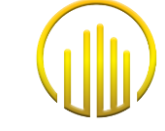

| STEPS       | DESCRIPTIONS                                                                                                    |
|-------------|----------------------------------------------------------------------------------------------------|
| Register Me | aTrader Account & Trading Platform (Individual- Corporate)                                                                                                    |
|             | Beneficial Owner Details                                                                                                    |
|             | Details of Company                                                                                                    |
|             | Company Name                                                                                                    |
|             | Company No.                                                                                                    |
|             | Country of Incorporation  Select Country                                                                                                    |
|             | Please tick whichever applicable:                                                                                                    |
|             | I/We declare that the beneficial owners, i.e Individual(s) who ultimately own(s) or effectively control(s) the company (regardless of shareholding). And the percentage shares held by the beneficial owners of the Company are as follow:                                                                                                    |
|             | Identification Date of Birth Nationality Percentage Share (%)<br>Card/Passport No.                                                                                                    |
|             | Select Country                                                                                                    |
| Step 04:    | Beneficial Owner 1 Identification Certificate / Passport Choose File No file chosen                                                                                                    |
|             | Name Identification Date of Birth Nationality Percentage Share (%)                                                                                                    |
|             | Select Country ~ Add                                                                                                    |
|             | Beneficial Owner 1 Identification Certificate / Passport<br>Choose File No file chosen                                                                                                    |
|             | Declaration of "non-US person" or "US person" Status                                                                                                    |
|             | <ul> <li>You are a "non-US person", i.e. You are not a US citizen (be it by single, dual or multiple nationalities) and does not have a "resident alien" status (for example you are not holding a "Green Card" and has not been a long-term resident in the USA in the current year and the previous two years). Further, you confirms that you are the beneficial owner of the securities held and the income generated there within accordance with US tax law. In the event of an existing double taxation treaty between the USA and you country of residence, you asks for and the Broker grants to you, in principle, a reduction of the US withholding tax on income of US origin. In such a case, and depending on the circumstances, the Broker is entitled to ask for additional documentation. The Broker is also entitled to ask for further documentation if US indications are identified</li> <li>You are a "US person", i.e. you are a US citizen (be it by single, dual or multiple nationalities) or you has a "resident alien" status (for example because you are holding a "Green Card" or has been a long-term resident in the USA in the current year and the previous two years). Further, you confirms that you are the beneficial owner of the securities held and the income generated there within accordance with US tax law.</li> </ul> |
|             |                                                                                                    |

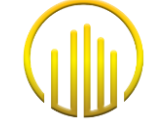

| STEPS                 | DESCRIPTIONS                                                                   |
|-----------------------|--------------------------------------------------------------------------------|
| Register Met          | taTrader Account & Trading Platform (Individual- Corporate)                    |
| STEPS<br>Register Met | taTrader Account & Trading Platform (Individual- Corporate)                    |
|                       | <ul> <li>Bank Country</li> <li>Bank Branch</li> <li>Bank Swift Code</li> </ul> |
|                       |                                                                                |

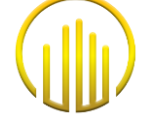

| STEPS       | DESCRIPTIONS                                                                                                    |
|-------------|----------------------------------------------------------------------------------------------------|
| Register Me | aTrader Account & Trading Platform (Individual- Corporate)                                                                                             |
|             | Upload Certificate of Incorporation (COI) or similar document under which the company or entity was incorporated, established, registered              |
|             |                                                                                                    |
|             | Upload Certificate of incorporation (COI) or similar document under which the company or entity was incorporated, established, registered              |
|             |                                                                                                    |
|             | Drag and drop a file here or click                                                                                                    |
|             | Upload Memorandum and Articles of Association                                                                                                    |
|             | Upload Memorandum and Articles of Association                                                                                                    |
|             |                                                                                                    |
|             | Drag and drop a file here or click                                                                                                    |
|             |                                                                                                    |
|             | Upload register of members or equivalent list confirming the owners of the company or entity                                                           |
|             | Upload register of members or equivalent list confirming the owners of the company or entity                                                           |
|             |                                                                                                    |
|             | Drag and drop a file here or click                                                                                                    |
|             |                                                                                                    |
| Step 04:    | Upload register of directors or equivalent list confirming the management of the company or entity                                                     |
| -           | Upload register of directors or equivalent list confirming the management of the company or entity                                                     |
|             |                                                                                                    |
|             | Drag and drop a file here or click                                                                                                    |
|             |                                                                                                    |
|             | Upload Any Power of Attorney or other similar documents/instruments and confirmation that the power was given by the Company (eg., Company Resolution) |
|             | Upload Any Power of Attorney or other similar documents/instruments and confirmation that the power was given by the Company (eg., Company Resolution) |
|             |                                                                                                    |
|             | Drag and drop a file here or click                                                                                                    |
|             |                                                                                                    |
|             | Upload FATCA/CRS Form                                                                                                    |
|             | Upload FATCA/CRS Form                                                                                                    |
|             |                                                                                                    |
|             | Drag and drop a file here or click                                                                                                    |
|             |                                                                                                    |
|             |                                                                                                    |

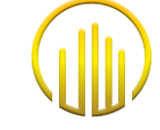

| STEPS        | DESCRIPTIONS                                                                                                    |
|--------------|----------------------------------------------------------------------------------------------------|
| Register Met | aTrader Account & Trading Platform (Individual- Corporate)                                                                                                    |
|              | Beneficiary Information                                                                                                    |
| Step 04:     | Beneficiary O Self O Other Person / Incorporation                                                                                                    |
|              | I/We hereby confirm and acknowledged the details that I/we filled in above are correct and accurate. I/We further undertake to indemnify and keep your company indemnified against any claims, suits, and damages arisen from my action above.                                                                                                    |
|              | Next →                                                                                                    |
|              | - After fill all the details, you need to <b>click (/)</b> below a small button before Submit the applications.                                                                                                    |
|              | - After click button <b>Next</b> , <b>Client Agreement</b> will appear and you need to read all the agreement stated.                                                                                                    |
|              | CLIENT AGREEMENT                                                                                                    |
|              | Consent to Conduct Business Electronically and Risk Disclosure                                                                                                    |
|              | <ol> <li>Applying Electronically. If you decide to apply to establish a Trading Account with UW Global Inc ("UGFX"), you agree to receive a Risk<br/>Disclosure Statement, Trading Agreement, Account Letter, and Off Exchange Transaction Disclosure electronically.</li> </ol>                                                                                                    |
|              | 2. Electronic Communications. Risk Disclosure Statement, Client Agreement, Client Account Letter, and Off Exchange Transaction<br>Disclosure, and any notices, instructions, agreements, or any other communications regarding Transactions and your Account (all of<br>which are referred to herein as the "Communications") may be presented, delivered, stored, retrieved, and transmitted electronically.                                                                                                    |
|              | 3. Executing Transactions Electronically. The Agreement and Transactions will be executed using electronic records and electronic signatures.                                                                                                    |
|              | 4. Consenting to Do Business Electronically. The decision whether to do business electronically is yours, and you should consider<br>whether you have the necessary hardware and software capabilities. Your consent to do business electronically, and our agreement<br>to do so, only applies to the establishment and maintenance of your Account and the execution of Transactions in connection with<br>your Account.                                                                                                    |
| Step 05:     | - After reading all the agreements, you need to click (/) at below a small button and click <b>Next</b> .                                                                                                    |
|              | 23. RECORDINGS.<br>Client agrees and acknowledges that all conversations regarding Client's account(s) between Client and UGFX personnel may be<br>electronically recorded with or without the use of an automatic tone warning device. Client further agrees to the use of such<br>recordings and transcripts thereof as evidence by either party in connection with any dispute or proceeding that may arise involving<br>Client or UGFX. Client understands that UGFX destroys such recordings at regular intervals in accordance with UGFX's established<br>business procedures and Client hereby consents to such destruction. |
|              | 24. INTEREST/PREMIUM.<br>Interest on open positions is paid on a daily basis, regardless of position direction.                                                                                                    |
|              | ☐ I/We hereby confirm and acknowledged the agreements above.           I/We hereby confirm and acknowledged the agreements above.           Next →                                                                                                    |
|              |                                                                                                    |

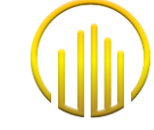

| STEPS        | DESCRIPTIONS                                                                                                    |
|--------------|----------------------------------------------------------------------------------------------------|
| Register Met | aTrader Account & Trading Platform (Individual- Corporate)                                                                                                    |
|              | <ul> <li>You also will be provided UW Global Inc Trading Rules and You need to Confirm and Acknowledged the agreement by click (/) at below small button and click Next.</li> </ul>                                                                              |
|              | UW GLOBAL INC                                                                                                    |
|              | TRADING RULES                                                                                                    |
| 01 05        | DaTrading Rules UW Forex and Loco Online                                                                                                    |
| Otep 00.     | I/We hereby confirm and acknowledged the agreements above.                                                                                                    |
|              | Submit >                                                                                                    |
|              | - You need to click the button <b>Submit.</b>                                                                                                    |
|              | <ul> <li>After you click <i>Next</i>, your application will be <i>submitted</i> to UW Global Inc. and will be <i>Review</i> by the UW Global Inc. team.</li> </ul>                                                                                               |
|              | We have received your request                                                                                                    |
|              | Hello LIYANA LIAN Thank you for taking the time to fill out the form, we will process your account opening request as soon as possible                                                                                                    |
| Step 06:     |                                                                                                    |
| 1            | Download Meta Irader 4 Platform                                                                                                    |
|              | Thank you,                                                                                                    |
|              | UW GLOBAL INC.                                                                                                    |
|              |                                                                                                    |
| Step 07:     | <ul> <li>Waiting for <i>Approval Status</i> from the UW Global Inc. team.</li> <li><i>Knowing Your Client or KYC</i> will be proceeding by Compliance Team.</li> <li><i>MetaTrader Account will be created</i> after the KYC Procedure by Admin Team.</li> </ul> |

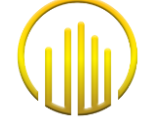

| STEPS                | DESCRIPTIONS                                                                                                    |
|----------------------|----------------------------------------------------------------------------------------------------|
| Register Me          | taTrader Account & Trading Platform (Individual- Corporate)                                                                                                    |
| STEPS<br>Register Me | DESCRIPTIONS     taTrader Account & Trading Platform (Individual- Corporate)     After Review by UW Global Inc. Team, you will receive an email that mentions the status of Registration     and you will be given all the MetaTrader details for Login and Trade purpose. |
| Step 08:             | Should you wish to fund your Metatrader4 live account please follow these simple steps here. Followed with bank transfer to: Our Banking Details Account ::::::::::::::::::::::::::::::::::::                                                                              |

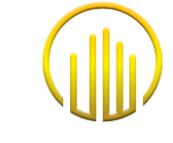

### 6.4 ACTIVATION ACCOUNT

| STEPS                 | DESCRIPTIONS                                                                                                    |
|-----------------------|----------------------------------------------------------------------------------------------------|
| Activation Activation | ccount MetaTrader                                                                                                    |
| Step 01:              | - After Download the Meta Trader flatform, You need to Log In back to UW Global Website.                                                                                                    |
| Step 02:              | <image/>                                                                                                    |
| Step 03:              | <ul> <li>You need to check your Status for METATRADER, either it's <i>Approve</i> or <i>Not</i>.</li> <li>If your account has been approved, you need to Click <i>Activation</i> and your account will be active.</li> <li>Login Password Investor Password Status Agreement Action Action</li> <li>50365036 123456789 123456789 123456789</li> </ul> |

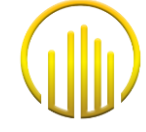

| STEPS        | DESCRIPTIONS                                                                                                    |
|--------------|----------------------------------------------------------------------------------------------------|
| Activation A | ccount MetaTrader                                                                                                    |
|              | <ul> <li>UW Global Team will also <i>Activate</i> your METATRADER Account.</li> <li>You also need to check <i>Active status</i> before they can start Trading.</li> </ul>                                                                                                    |
|              | Login Password Investor Password Status Agreement Action                                                                                                    |
|              | 50365036 123456789 123456789I Active Download 🛃 Update Data 🖌                                                                                                    |
| Step 03:     | <ul> <li>You also will get an email regarding your MetaTrader are Active.</li> <li>Permintaan Aktivasi Akun Real &gt; mox &gt; mox &gt;</li></ul> |
|              |                                                                                                    |

#### 6.5 DOWNLOAD & LOG IN METATRADER

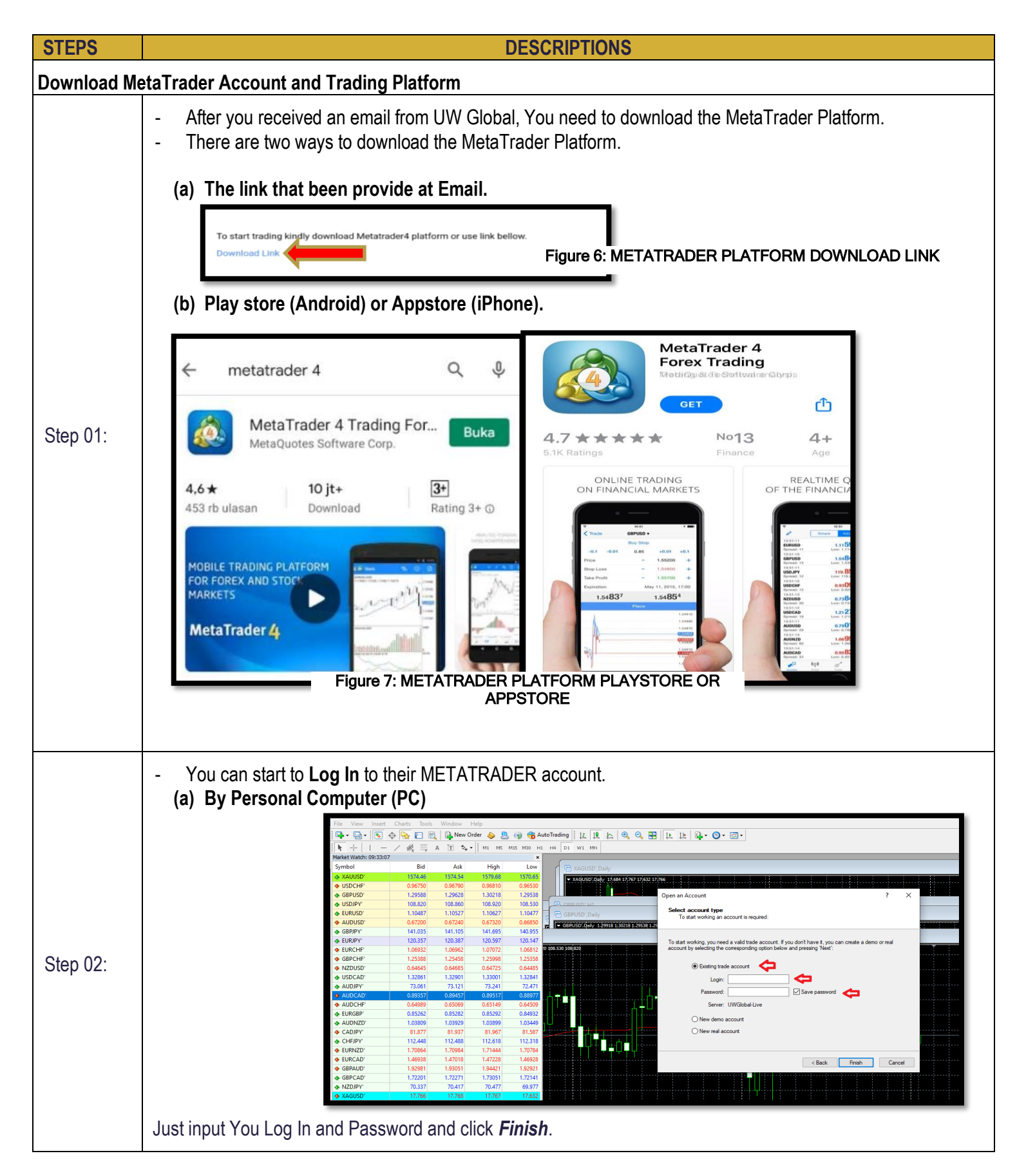

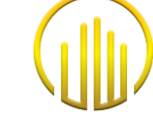

#### **STEPS DESCRIPTIONS** Download MetaTrader Account and Trading Platform (b) By Handphone/Mobile MetaTrader 4 Android Demo 🙋 Quotes 61536919 - MetaQuotes-De EURUSD 1.09**96**<sup>0</sup> 1.09941 Manage accounts Spread: 19 High: 1.0999 Low: 1.09935 GBPUSD 1.29**81**6 1.29**84**<sup>8</sup> 27 Quotes Spread: 32 Low: 1.29808 High: 1.30008 USDJPY 109.92<sup>7</sup> 109.95<sup>1</sup> \$<u>0</u>\$ Charts 06:37:47 Spread: 24 Low: 109.739 High: 109.954 USDCAD 1.32**83**9 1.32**86**° Trade 11 06:38:05 Spread: 21 Low: 1.32788 High: 1.32874 History USDCHF 0.97431 0.9745<sup>3</sup> Spread: 22 Low: 0.97302 High: 0.97440 $\boxtimes$ Mailbox 0 NZDUSD 0.64765 0.6473° 06:38:05 Spread: 35 High: 0.64823 Low: 0.64659 [0] News AUDUSD 0.67**57**9 0.67597 Step 03: Spread: 18 Low: 0.67407 High: 0.67639 100 Economic calendar AUDNZD 1.04**34**6 1.04424 06:38:06 Spread: 78 Messages High: 1.04385 Low: 1.04071 AUDCAD 0.89**76**° 0.89815 Ô Settings 06:38:06 Spread: 55 Low: 0.89535 High: 0.89835 AUDCHF Ξ 0.65**83**<sup>2</sup> 0.65**88**8 Journal High: 0.65879 Low: 0.65557 2 About 9 \$Q\$ 27 11 After download METATRADER apps from Playstore or Appstore, 1st You need to click at the Menu/Quotes button. 2<sup>nd</sup> You need to You *Manage Accounts*. -

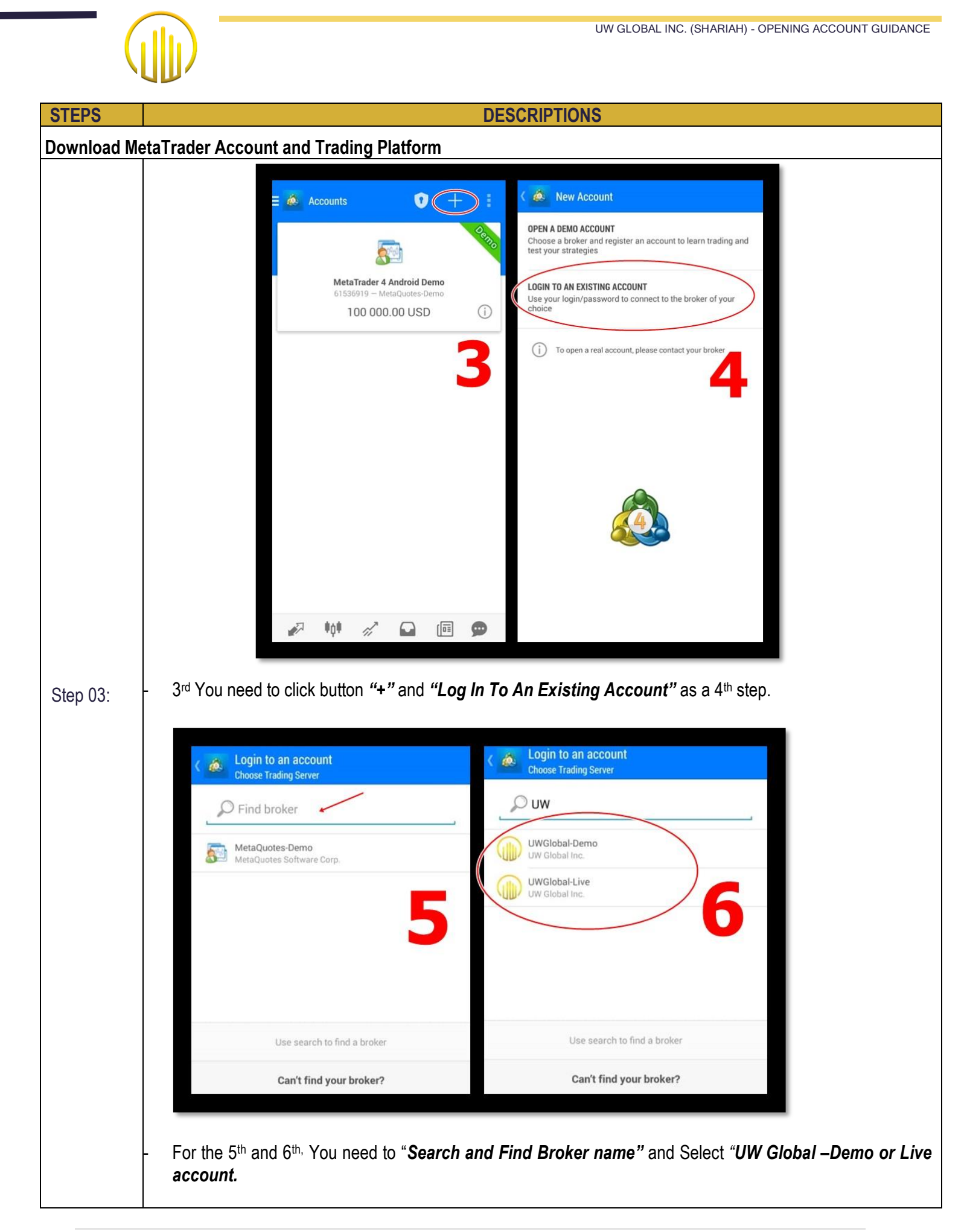

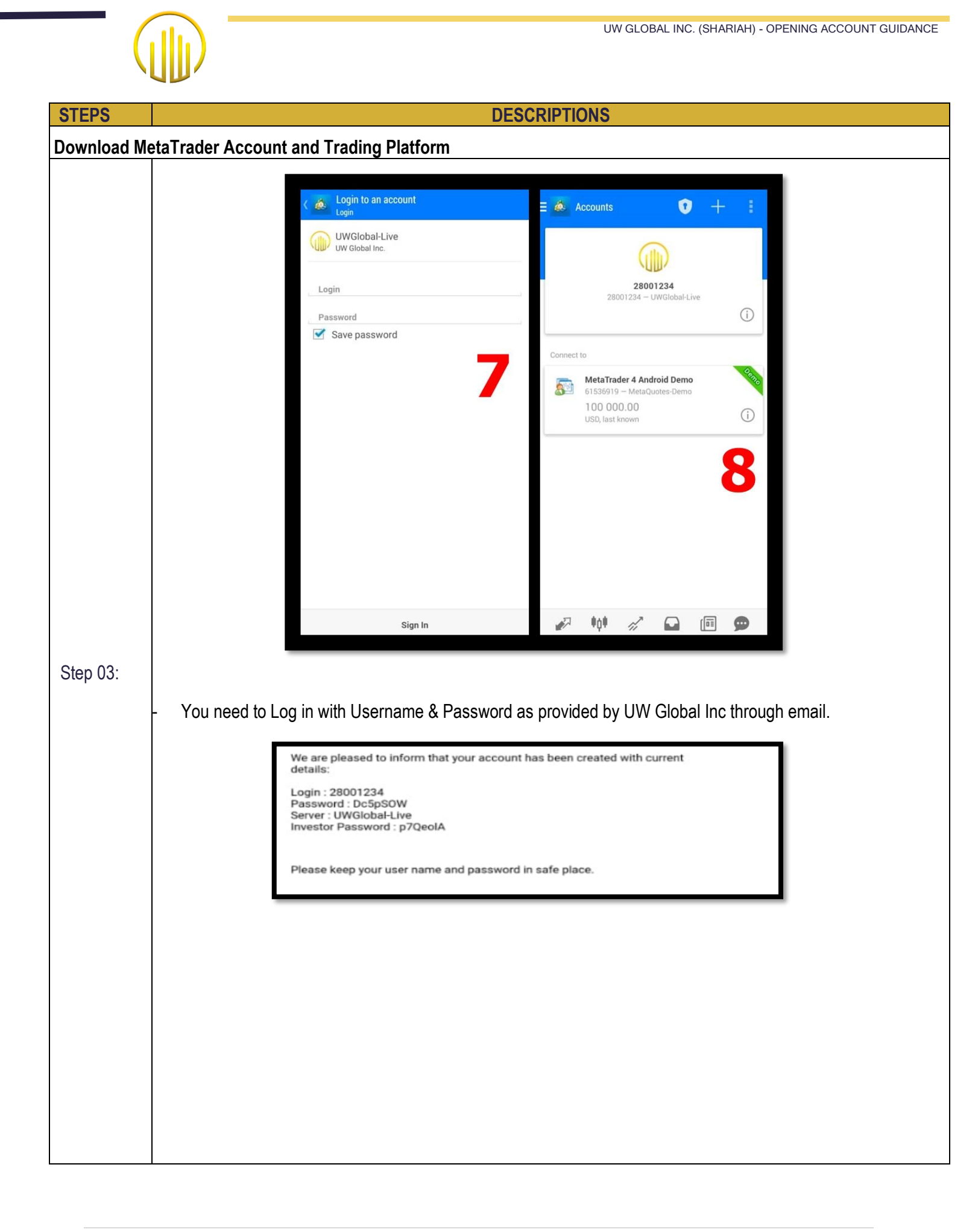

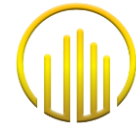

### 7.0 <u>"ADD ON" ACCOUNT IN THE SAME EMAIL ID</u>

| STEPS          | DESCRIPTIONS                                                                                                    |  |  |
|----------------|----------------------------------------------------------------------------------------------------|--|--|
| Register for ' | Add On" Account in the Same Email ID                                                                                                    |  |  |
| Step 01:       | - You just need to login to <a href="https://clientarea.uw-global.com/login">https://clientarea.uw-global.com/login</a> by using your register Email and Password.                                                                                     |  |  |
| Step 02:       | <image/>                                                                                                    |  |  |
| Step 03        | - You need to click the button new account opening request. notes: After step 03 above, all the processes are all the same as a new registration.  Live Account List  Name Email Request Time  LIYANA LIAN alianateo2708@gmail.com 23-06-2020 15:23:11 |  |  |

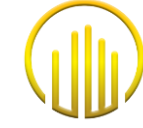

#### 8.0 DEPOSIT/TOP UP REQUEST

| STEPS         | DESCRIPTIONS                                                                                                    |
|---------------|----------------------------------------------------------------------------------------------------|
| Deposit or To | op-Up Request                                                                                                    |
| Step 01:      | - You just need to login to https://clientarea.uw-global.com/login by using your register Email and Password.                                                                                                    |
| Step 02:      | <ul> <li>After Log In to UW Global Website, choose <i>Transaction</i> and select <i>Deposit</i>.</li> <li>WW GLOBAL</li> <li>Home</li> <li>Account</li> <li>Account</li> <li>Transaction</li> <li>Deposit</li> <li>Withdrawal</li> </ul> |

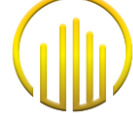

| STEPS         |      |                                  | DESCRIPTIONS                                                                                                    |      |
|---------------|------|----------------------------------|----------------------------------------------------------------------------------------------------|------|
| Deposit or Te | op-U | p Request                        |                                                                                                    |      |
|               | -    | Deposit Request and you just nee | <b>st</b> will be shown after clicking the button <b>Deposit</b> . You will be shown as per the figure bel<br>ad to fill in <b>Bank Details</b> and click <b>Submit</b> button. | OW   |
|               |      |                                  | Deposit Request                                                                                                    |      |
|               |      |                                  | Name                                                                                                    |      |
|               |      |                                  | LIYANA LIAN                                                                                                    |      |
|               |      |                                  | Emoil                                                                                                    |      |
|               |      |                                  | alianateo2708@gmail.com                                                                                                    |      |
|               |      |                                  | Phone Number                                                                                                    |      |
|               |      |                                  | 0143032783                                                                                                    |      |
|               |      |                                  | MT4 Account                                                                                                    |      |
|               |      |                                  | Select MT4 Account                                                                                                    |      |
|               |      |                                  | Bank Account                                                                                                    |      |
|               |      |                                  | Select Bank Account                                                                                                    |      |
|               |      |                                  | Company Bank Account                                                                                                    |      |
|               |      |                                  | Select Company Bank Account                                                                                                    |      |
| Stop 03:      |      |                                  | S Amount                                                                                                    |      |
| Step 05.      |      |                                  |                                                                                                    |      |
|               |      | Proof of payment                 |                                                                                                    |      |
|               |      |                                  | (A)                                                                                                    |      |
|               |      |                                  | Drog and drop a file here or click                                                                                                    |      |
|               | -    | You also need to                 | o attach <b>Payment Proof / Bank Slip / Bank Receipt</b> for proofing that you has been depo                                                                                    | osit |
|               |      | or top-up money                  | to UW Global Inc. Account.                                                                                                    |      |
|               |      |                                  |                                                                                                    |      |
|               |      |                                  | Account Deposit Request > Interxx                                                                                                    |      |
|               |      |                                  | to me +<br>Dear valued customer,                                                                                                    |      |
|               |      |                                  | We have received a deposit request from your account.<br>Here is the deposit request details                                                                                    |      |
|               |      |                                  | Name : LIYANA LIAN<br>Email : <u>alianateo2708/gmail.com</u><br>MT4 Lonin : 5035703                                                                                             |      |
|               |      |                                  | Amount USD 10000                                                                                                    |      |
|               |      |                                  | thankyou                                                                                                    |      |
|               |      |                                  | UW GLOBAL                                                                                                    |      |
|               | -    | You will get an e                | mail regarding your Deposit request                                                                                                    |      |

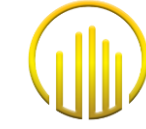

### 9.0 WITHDRAWAL REQUEST

| STEPS        | DESCRIPTIONS                                                                                                    |
|--------------|----------------------------------------------------------------------------------------------------|
| Withdrawal R | lequest                                                                                                    |
| Step 01:     | - You just need to login to <a href="https://clientarea.uw-global.com/login">https://clientarea.uw-global.com/login</a> by using your register Email and Password. |
| Step 02:     | - After Log In to UW Global Website, choose <i>Transaction</i> and select <i>Withdrawal</i> .                                                                      |

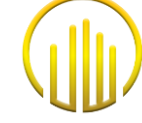

| Withdrawal Request         • Withdrawal Request, You will be shown as per figure below and you just need to select and fill in B         Deteries and click Submit button.         • The select and fill ingent         • The select and fill ingent                                                                                                    | STEPS                             | DESCRIPTIONS                                                                                                    |
|----------------------------------------------------------------------------------------------------|-----------------------------------|----------------------------------------------------------------------------------------------------|
| <ul> <li>Withdrawal Request, You will be shown as per figure below and you just need to select and fill in B Details and click Submit button.</li> <li>Withdrawal Request Submit button.</li> <li>Withdrawal Request Submit button.</li> <li>Step 03:</li> <li>After submission, You will get an email regarding your withdrawal request</li> <li>Account Withdrawal Request Submit Submi</li></ul> | Withdrawal F                      | Request                                                                                                    |
| Step 03:   After submission, You will get an email regarding your withdrawal request   Account Withdrawal Request   Withdrawal Request   Image: Count withdrawal request   Account Withdrawal Request   Image: Count withdrawal request   Image: Count withdrawal request   Image: Count Withdrawal Request   Image: Count Withdrawal Request Read Count Read Count R                                                                                                    |                                   | <ul> <li>Withdrawal Request, You will be shown as per figure below and you just need to select and fill in Bank<br/>Details and click Submit button.</li> </ul>                                                                                                    |
|                                                                                                    | STEPS<br>Withdrawal R<br>Step 03: | DESCRIPTIONS         Sequest         • Withdrawal Request, You will be shown as per figure below and you just need to select and fill in Bank below and you just need to select and fill in Bank below and you have and you have and y |
|                                                                                                    |                                   | UW GLOBAL                                                                                                    |

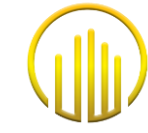

### 10. RESET PASSWORD

| STEPS       | DESCRIPTIONS                                                                                                    |  |  |
|-------------|----------------------------------------------------------------------------------------------------|--|--|
| Reset Passv | vord                                                                                                    |  |  |
| Step 01:    | - You need to search for https://clientarea.uw-global.com/login and click Forgot Password.                                                                                              |  |  |
| Step 02:    | <ul> <li>Fill in your email and click Reset Your Password.</li> <li>Forgot Password<br/>You can reset your password</li> <li>Email</li> <li>Reset Password</li> <li>Register</li> </ul> |  |  |

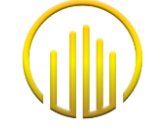

| STEPS       | DESCRIPTIONS                                                                                                    |
|-------------|----------------------------------------------------------------------------------------------------|
| Reset Passw | ord                                                                                                    |
|             | - Go to your email and click <b>Reset</b>                                                                                                    |
| Step 03:    | Hello!         We are receiving this email because we received a password reset request for your account.         Recet Password         If you did not request a password reset, no further action is required.         Regards,         UV GLOBAL |
| Step 04:    | <ul> <li>After you click the <i>Reset</i> button, You will be linked directly to the <i>Reset Password Area</i>.</li> <li>Fill in your email and new password then click <i>Save</i>.</li> </ul>                                                    |

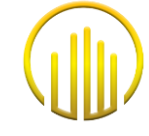

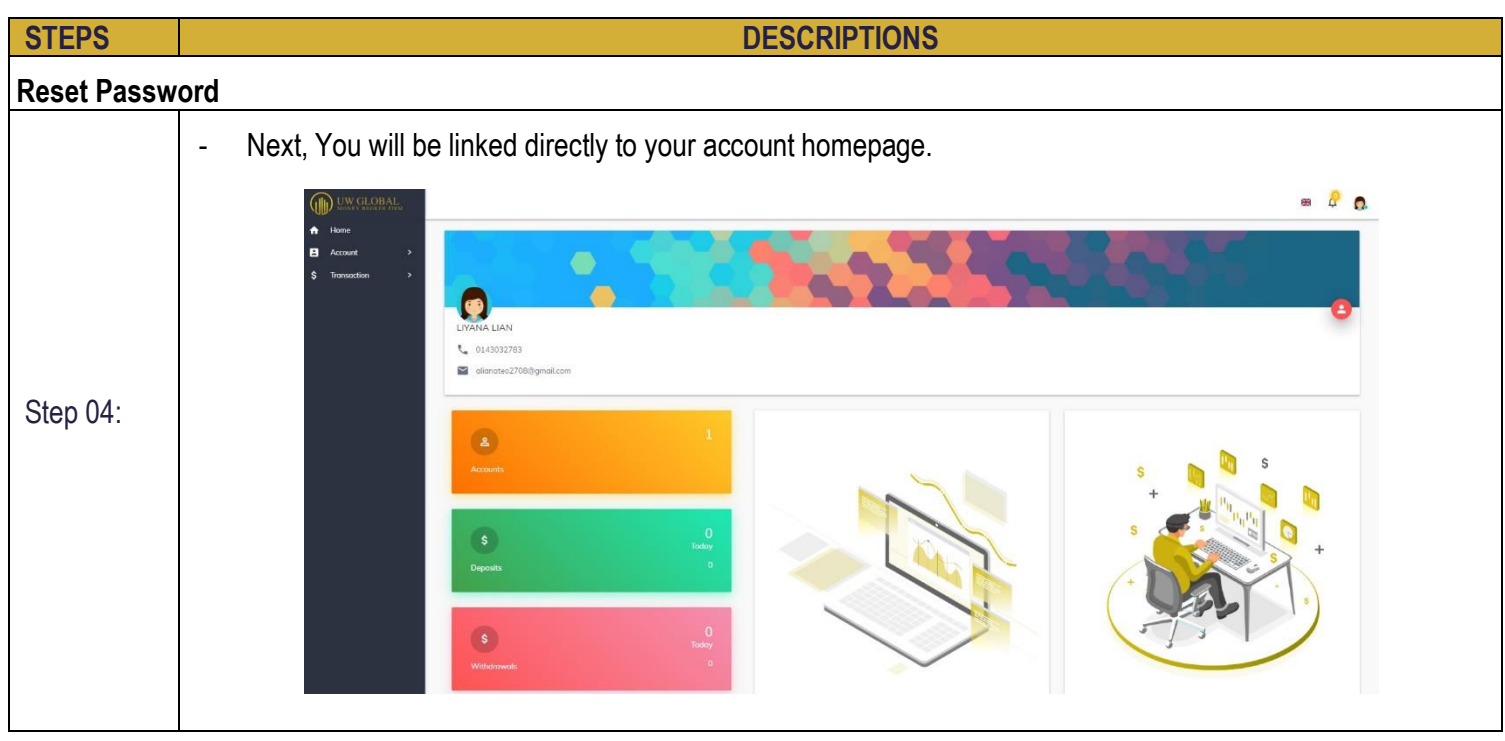

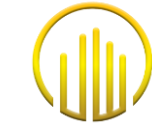

### 11. UPDATE DATA

| STEPS       | DESCRIPTIONS                                                                                 |
|-------------|----------------------------------------------------------------------------------------------|
| Reset Passw | /ord                                                                                         |
| Step 01:    | - You must log in through UW Global Website with "Email and Password" as you created before. |
| Step 02:    | <image/>                                                                                     |
| Step 03:    | - Client click <b>Update Data</b> for updating your account data.                            |
|             | Status Agreement Action                                                                      |
|             | Active Download 👱 Update Data 🧪                                                              |

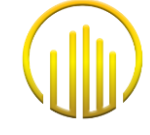

| SILFS       |                 | DESCRIPTIONS                                                                                                    |
|-------------|-----------------|----------------------------------------------------------------------------------------------------|
| Reset Passv | vord            |                                                                                                    |
|             | - You can updat | e your detailed information as you needed.                                                                                                    |
|             |                 | LIVE ACCOUNT OPENING FORM                                                                                                    |
|             |                 | Owner Information                                                                                                    |
|             |                 | Declaration of Panel 10 percent or #10 percent Status                                                                                                    |
|             |                 | <ul> <li>You are a "non-US person", i.e. You are not a US citizen (be it by single, dual or multiple nationalities) and does not have a "resident tailen" status: (for example you are not holding a "Green Card" and has not been a long-term resident in the USA in the current year and the previous two years). Further, you confirms to you are the beneficial owner of the securities held and the income generated there within accordance with US tax law. In the event of an existing double taxation treaty between the USA and you country of residence you asks for and the Broker grants to you, in principle, a reduction of the US withholding tax on income of US origin. In such a case, and depending on the circumstances, the Broker is existine acts for additional documentation. The Broker is also entitled to ask for further documentation if US indications are identified</li> <li>You are a "US person", i.e. you are a US citizen (be it by single, dual or multiple nationalities) or you has a "resident allen" status (for example because you are holding a "Green Card" or has been a long-term resident in the USA in the current year and the previous two years). Further, you confirms that you are the beneficial owner of the securities held and the income generated there within accordance with US tax law.</li> </ul>                                                                                                    |
|             |                 | Line account ormanic remain                                                                                                    |
|             |                 | Guide LINETTI                                                                                                    |
|             |                 | Accord forwards the second second sec |
| o. o.       |                 | Middledir Alcount Downy 100 -                                                                                                    |
| Step 04:    |                 | Download Upload Address Proof(eg.Electricity Bill, Water Bill, Internet Bill)                                                                                                    |
|             |                 | Anne () and market      Anne () and market      Anne () anne () anne () anne () anne () anne () anne () anne () anne () a      |
|             |                 | Upload FATCA/CRS Form                                                                                                    |
|             |                 | PDF                                                                                                    |
|             |                 | Download                                                                                                    |
|             |                 | Trading Account Information                                                                                                    |
|             |                 | Bank Account Information                                                                                                    |
|             |                 | Beneficiary Information                                                                                                    |